## Vejledning til upload af dokumenter til Realkredit Danmark Erhverv

| Identified       Identified       Bereget       Rurdeservice       2       A log Ind          Kundeservice       Bunketter       Binketter       Binketter       Binketter         Priser & vilkar       Binketter       Binketter       Binketter         Binketter       Binketter       Binketter       Binketter         Binketter       Binketter       Binketter       Binketter         Binketter       Binketter       Binketter       Binketter         Binketter       Binketter       Binketter       Binketter         Binketter       Binketter       Binketter       Binketter         Binketter       Binketter       Binketter       Binketter         Binketter       Binketter       Binketter       Binketter         Binketter       Binketter       Binketter       Binketter         Binketter       Binketter       Binketter       Binketter         Binketter       Binketter       Binketter       Binketter         Binketter       Binketter       Binketter       Binketter         Binketter       Binketter       Binketter       Binketter         Binketter       Binketter       Binketter       Binketter         Binketter       Binket |                                                                                                    | <ul> <li>1</li> <li>For at komme til menuen for upload af dokumenter<br/>følges disse 4 trin på www.rd.dk: <ol> <li>Vælg fanen "Erhverv"</li> <li>Vælg "Kundeservice"</li> <li>vælg "Kundeservice"</li> <li>vælg "Upload dokumenter"</li> </ol> </li> <li>Bemærk!</li> </ul> |
|----------------------------------------------------------------------------------------------------|----------------------------------------------------------------------------------------------------|----------------------------------------------------------------------------------------------------|
| CONTRACT CONTRACT                                                                                                    | LUNDERSKRIV DOKUMENTER                                                                                                    | Upload sker via en sikker krypteret https://<br>forbindelse så dine oplysninger kommer ikke i<br>"forkerte" hænder.                                                                                                    |
| Danmark Låntyper ~ Ejendom:                                                                                                    | styper v Beregn v Kurser & renter v Kundeservice v 🔒 Log ind v                                                                       | Z<br>Vedrører filer et CVR-nummer markerer du "Ja".                                                                                                    |
| Upload<br>dokumenter, som vi fr<br>ska bruge til jeres lånesag eller vurderingen<br>a fjæres gjendom. Kundeoplysninger og<br>dokumenter sendes via en sikker<br>internetforbindelse.                                                                                                    | Har du et CVR-nummer?<br>Ja<br>Nej<br>Har du et CPR-nummer?<br>Ja<br>Nej                                                             | Vedrører filerne et CPR-nummer vælger du "Nej"<br>under CVR-nummer og dernæst "Ja" under CPR-<br>nummer.<br>Klik derefter på "Næste".                                                                                                    |
| 1. CVR-nummer / 2. Udlyld kundeoplysninger / 3. Upload filer                                                                                                    |                                                                                                    |                                                                                                    |
| Dense         Introper         Endom           Uppload<br>dokumenter, som vir<br>kab bruge til jeres länesag eller vurderingen<br>af jeres ejendom. Kundecolysninger og<br>dokumenter sendes via en sikker<br>internetforbindelse.         Sendom                                                                                                    | typer × Beregn × Kurser & renter × Kundeservice × 🐥 Log ind ×<br>VÆLG. EMNE<br>Vælg emne<br>CPR-nummer *<br>Fornavn *<br>Efternavn * | <ul> <li>3</li> <li>På næste side udfylder du felterne med relevant information.</li> <li>Kun felter med rød stjerne / grønt flueben er obligatorisk.</li> <li>For en hurtigere ekspedition beder vi dig udfylde felterne "Emne", "Pantnr." og "Rådgiver" med de</li> </ul>  |
|                                                                                                    | E-mail * Telefon Pantur. Ø Rådgiver Ø                                                                                                | oplysninger der er informeret om i mailen / brevet.<br>Klik derefter på "Næste".                                                                                                    |
| 1. CVR-nummer / 2. Udfyld kundeoplysninger / 3. Upload filer TILBAGE MKESTE                                                                                                    |                                                                                                    |                                                                                                    |
| UPLOAD FILER<br>Træk dine filer hertil<br>Filstørrelse max. 4 MB, op til 10 filer i alt. Filtyper:<br>Word, Excel, PDF, TXT, JPG og PNG.                                                                                                    |                                                                                                    | <ul> <li>4</li> <li>Dernæst skal filerne uploades.</li> <li>Når alle filer er uploadet (maks. 10 på én gang)</li> <li>vælger du "Send filer" hvorefter filerne sendes til</li> <li>Realkredit Danmark".</li> </ul>                                                           |